# NOR ARCH

## BRIDGE TRANSFUSION ADMINISTRATION HOSPITAL INFORMATION SYSTEM (HIS)

BLOOD COMPONENTS – ANESTHESIOLOGY AND OR STAFF

Document blood transfusions in the OR using Bridge Multi- Unit Transfusion

#### **Multi- Unit Transfusion**

1. Launch **Oracle Bridge** from the Tool Bar or SAnesthesia

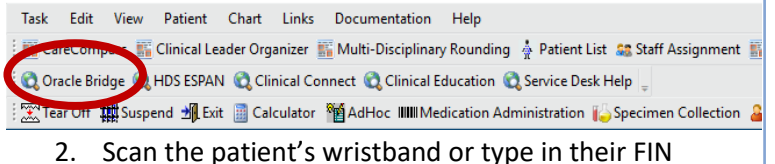

節

- - 3. Click Multi- Unit Transfusion

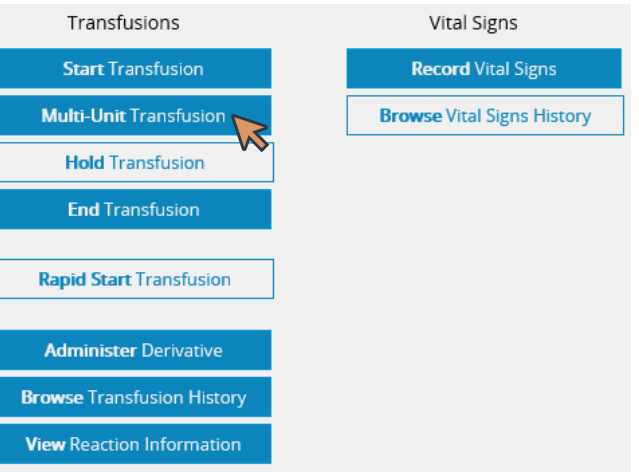

4. If manual FIN entry was used previously, enter the patient's FIN again

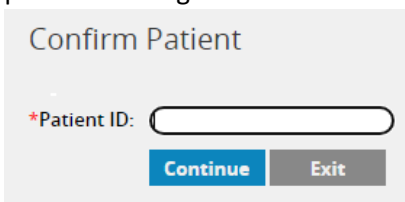

niagarahealth

- 5. Complete Pre- Transfusion Check, and click **Continue**
- Consent verified per policy
   Continue Exit
   Red asterisks (\*) are mandatory fields
   Is Recipient Tag Present? Yes If No is selected, skip to step 8

Recipient tags are Blood Bank Issue Labels with patient and blood product information. Select <u>Yes</u> if recipient tag is complete (patient's name, DOB, MRN#, and blood type). This will be the case for crossmatched blood products. Otherwise, select <u>No</u>.

| *Is Recipient Tag Present: Yes V<br>Recipient Tag | \$                                 |
|---------------------------------------------------|------------------------------------|
| *MRN (Scan Barcode on Product Label)              |                                    |
| *Patient name:                                    |                                    |
| *Unit number:                                     |                                    |
| *Patient blood type:                              | ×                                  |
| Donor Tag                                         | š                                  |
| *Unit number:                                     |                                    |
| *Blood product:                                   | $\checkmark$                       |
| *Donor blood type:                                | $\checkmark$                       |
|                                                   | Continue Exit End All Transfusions |

If **recipient tag** is complete and **Yes** is selected, scan the Blood Bank Cross Match Recipient Tag

| St. Cathar                                                                                                    | rines Site                                             |
|----------------------------------------------------------------------------------------------------|--------------------------------------------------------|
| PATIENT: 1053129<br>UNIQUE: 11053129<br>LOCATION:SC PERIOPIP<br>DOB: 15/APR/95 SEX: Female<br>Spec#: 100 - 24 - 215 - 00049 | PATIENT PROFESSION TYPE                                |
| UNIT #:C055624373623<br>VOLUME: 300 mL<br>COMPATIBLE:Computer XM OK<br>PRODUCT:RED CELLS E6050V00                           | UNIT BLOOD TYPE<br>O POS<br>DISPENSED ON:08/02/24 1351 |

Hotel Dieu

BRIDGE - Anesthesiology/ OR Staff 1

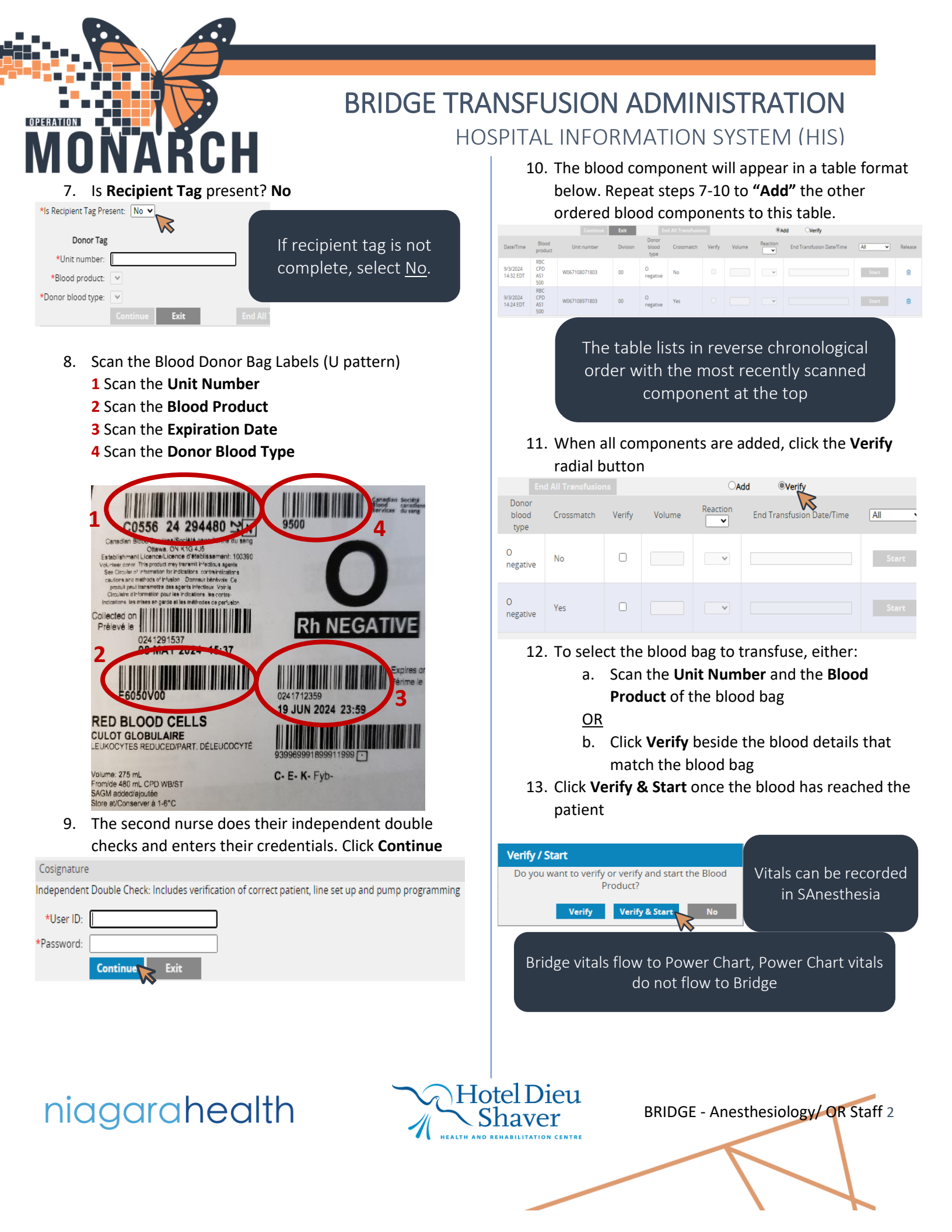

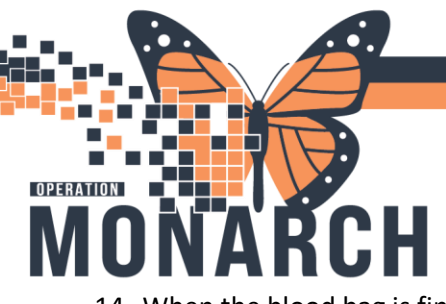

# BRIDGE TRANSFUSION ADMINISTRATION HOSPITAL INFORMATION SYSTEM (HIS)

 When the blood bag is finished infusing, enter the volume transfused and if a reaction occurred. Only Transfusion volumes recorded in Bridge flow over to Power Chart.

| number                                                 | Division                                                    | Donor<br>blood<br>type | Crossmatch               | Verify                   | Volume       | Reaction       | End Transfusion Date/Ti         | ne All               |  |
|--------------------------------------------------------|-------------------------------------------------------------|------------------------|--------------------------|--------------------------|--------------|----------------|---------------------------------|----------------------|--|
| 8071803                                                | 00                                                          | O<br>negative          | No                       | 0                        |              | ~              |                                 | Start                |  |
| 8971803                                                | 00                                                          | O<br>negative          | Yes                      |                          |              |                | 9/3/2024 14:47                  | End                  |  |
| 1                                                      | 15. Update the End transfusion date/time, click End         |                        |                          |                          |              |                |                                 |                      |  |
| Date/Time                                              | Blood U<br>product U<br>RBC                                 | nit number             | Do<br>Division blo<br>ty | nor<br>od Crossr<br>pe   | match Verify | Volume Re      | ection End Transfusion Date/Tim | e Al v               |  |
| 9/3/2024<br>14:32 EDT                                  | CPD W067<br>AS1 500                                         | 108071803              | 00 O neg                 | ative                    | D            |                | v                               | Start                |  |
| 9/3/2024<br>14:24 EDT                                  | CPD W067<br>AS1 500                                         | 108971803              | 00 O<br>neg              | ative                    |              | 250            | 9/3/2024 14:51                  | End                  |  |
| 1                                                      | 16. Enter access site of transfusion, click <b>Continue</b> |                        |                          |                          |              |                |                                 |                      |  |
|                                                        |                                                             |                        | * IV S                   | Site:                    |              |                | ~                               |                      |  |
| * Site of Administration                               |                                                             |                        |                          |                          |              |                |                                 |                      |  |
|                                                        |                                                             |                        |                          |                          | Con          | tinue          | Fvit                            |                      |  |
|                                                        |                                                             |                        |                          |                          | con          | cinac          |                                 |                      |  |
| 1                                                      | 7. The                                                      | transf                 | usion                    | statu                    | s upda       | tes            | End Transfusion                 |                      |  |
| mber                                                   | Division                                                    | blood<br>type          | Crossmatch               | Verify                   | Volume       |                | Date/Time                       | All                  |  |
| 871830                                                 | 00 C                                                        | OSITIVE                | No                       | V                        | 200.00       | No 🗸           | 9/25/2024 14:13                 | Transfusion<br>Ended |  |
| 1                                                      | 8. Rep                                                      | eat ste                | eps 13-                  | -16 to                   | o start      | and er         | nd the other                    | $\smile$             |  |
|                                                        | orde                                                        | ered b                 | lood co                  | ompo                     | onents       | , ensur        | ing that the                    |                      |  |
|                                                        | Veri                                                        | fy rad                 | Ial but                  | ton is<br>End All Trensf | selec        | ted.           | Add ®Verify                     |                      |  |
| Date/Time                                              | Blood Ur<br>product Ur                                      | nit number             | Division blood<br>type   | ir<br>d Crossmal         | tch Verify   | Volume Reactio | n End Transfusion Reme          | All   Release        |  |
| 9/3/2024<br>14:32 EDT                                  | CPD W0671<br>AS1 500                                        | 08071803               | 00 O negati              | No                       | 0 (          | · ·            |                                 | Start                |  |
| 9/3/2024<br>14:24 EDT                                  | RBC<br>CPD<br>AS1<br>500                                    | 08971803               | 00 O<br>negati           | ve <sup>Yes</sup>        | 0 (          |                |                                 | Start                |  |
|                                                        | Transfusion(s) Complete! Great work!                        |                        |                          |                          |              |                |                                 |                      |  |
| Don't forget to record transfusion volumes in Bridge 😊 |                                                             |                        |                          |                          |              |                |                                 |                      |  |

niagarahealth

### **Transfusion Reaction in Multi- Unit**

1. Before Ending the Transfusion, select **Yes** from the dropdown menu

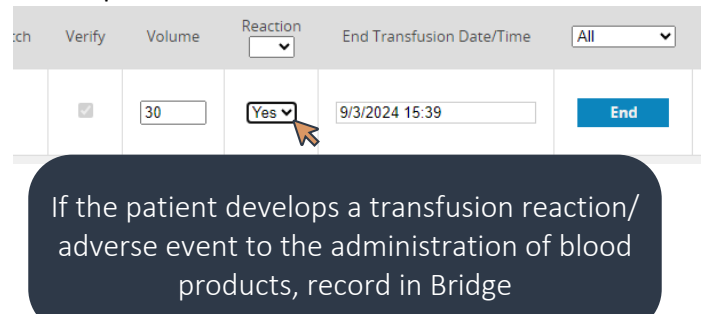

- 2. Click End
- 3. Check off the patient's signs and symptoms, click **Continue**

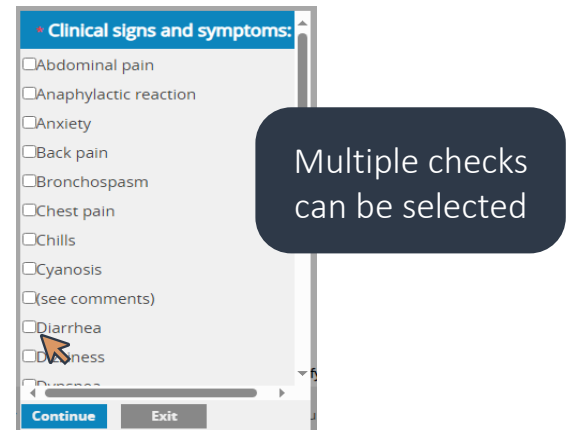

4. Read and follow the **Reaction Instructions**, click **OK** 

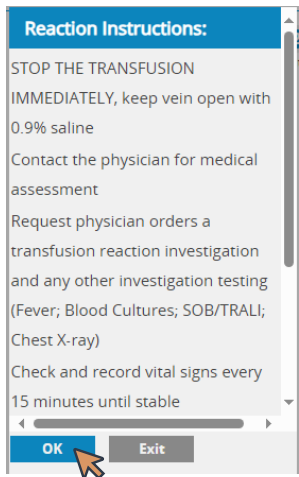

Hotel Dieu Shaver

BRIDGE - Anesthesiology/ OR Staff 3

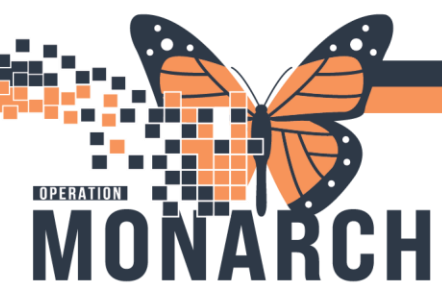

## BRIDGE TRANSFUSION ADMINISTRATION HOSPITAL INFORMATION SYSTEM (HIS)

5. Complete the reaction checks and ensure to follow policy. Click **Continue** 

| * Keep vein open with 0.9% saline          |               |
|--------------------------------------------|---------------|
| * Notify provider immediately              |               |
| * Check and record vitals every 15 minutes |               |
| * Compare patient and unit information     |               |
| * Provider Orders                          | <b>v</b>      |
|                                            | Continue Exit |

Call the MRP to communicate clinical findings

## **Releasing Unused Blood Components**

If a blood component has been "added" to the table and scanned in Bridge, but does not need to be transfused, it will need to be removed from the patient's chart and returned to Blood Bank.

- 1. Click Multi- Unit Transfusion
- 2. Click the blue **Trashcan icon** under the **Release** column. Ensure that the blood component unit number being released in Bridge matches the unit number on the blood bag.

| Donor<br>blood<br>type | Crossmatch | Verify | Volume | Reaction | End Transfusion Date/Time | All 🗸 | Release |
|------------------------|------------|--------|--------|----------|---------------------------|-------|---------|
| O<br>negative          | No         |        |        | ~        |                           | Start |         |
| O<br>negative          | Yes        |        | 250    | No 🗸     | 9/3/2024 14:51            | End   | •       |

3. Return the blood component to Blood Bank within 1 hour.

#### **Reminders:**

- Never squeeze the filter on blood tubing as this may damage the filter. When priming the tubing ensure the saline covers the top of the blood filter as blood cells are damaged if they drop onto the hard filter
- For safe storage, do NOT combine different blood products into the one cooler. Each cooler has expiry times based on when products are processed.

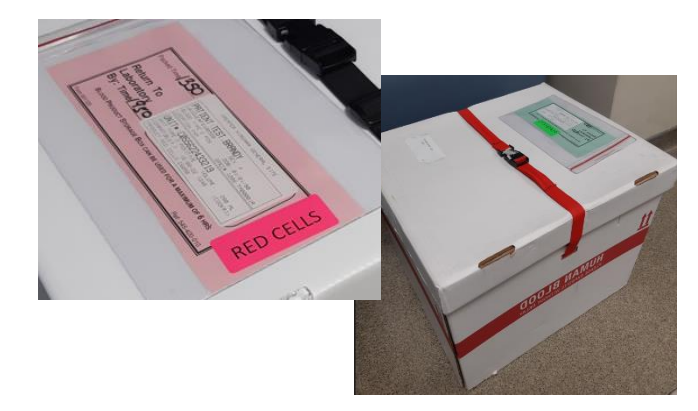

- When transferring products to other departments, ie ICU or OR, the products must go in their respective coolers.
- When transferring a patient and taking blood products with you to ANY other hospital, call Blood Bank ASAP.

#### **Resources:**

|                                                       |                                   |                                    |                             |                               | PAGE 1 OF 6                    |
|-------------------------------------------------------|-----------------------------------|------------------------------------|-----------------------------|-------------------------------|--------------------------------|
| niag                                                  | Caring. Ev                        | ahealth<br>ery Person. Every Time. | NAME: Tran                  | sfusion of Blood and          | I/or Blood Products In Adults  |
| CLASSIFIC                                             | ATION:                            | Interventions                      |                             | DOCUMENT TYPE:                | POLICY and PROCEDURE           |
| SECTION: Transfusion of Blood and Blood Products      |                                   |                                    |                             | EFFECTIVE DATE:<br>(DD/MM/YY) | 25/07/22                       |
| APPROVED BY:                                          |                                   |                                    |                             | END DATE:<br>(DD/MM/YY)       | 25/07/24                       |
| Medical Advisory Committee<br>Chief Nursing Executive |                                   | DOCUMENT ID:                       | 440-015-005 and 440-015-006 |                               |                                |
|                                                       |                                   |                                    |                             |                               | PAGE 1 OF                      |
| niag                                                  | Caring. Ev                        | nery Person. Every Time.           | NAME: Mas<br>and Greater    | ssive Transfusion (M          | TP) – Adult or Pediatric 50 Kg |
| CLASSIFIC                                             | LASSIFICATION: PC – Interventions |                                    | IS                          | DOCUMENT TYPE:                | POLICY and PROCEDURE           |
| SECTION:                                              | Trans                             | fusion of Blood and                | Blood Products              | EFFECTIVE DATE:<br>(DD/MM/YY) | 05/03/24                       |
|                                                       | APPROVED BY:                      |                                    |                             |                               |                                |
| APPROVE                                               | DBY:                              |                                    |                             | (DD/MM/YY)                    | 05/03/26                       |

niagarahealth

Hotel Dieu Shaver

BRIDGE - Anesthesiology/ OR Staff 4